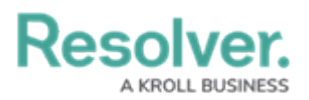

## **Multi-Factor Authentication User Setup**

Last Modified on 08/23/2022 12:04 am EDT

Once multi-factor authentication (MFA) is enforced on an org, any user who authenticates with a username and password will be required to configure MFA prior to accessing that org. Individual security-conscious users who authenticate with a username and password can also opt-in to MFA.

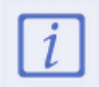

Users are required to configure multi-factor authentication for the initial set-up and if an Admin resets MFA.

# Setting up Multi-Factor Authentication (Enforced Org)

Once multi-factor authentication (MFA) is enforced on an Org, the next time users log in, the MFA set up page will be displayed.

#### To Set Up MFA on an Enforced Org:

1. Log in to Resolver.

Note: If this is an account activation, create a password prior to configuring MFA.

2. The Multi-Factor Authenticator Setup screen will be displayed

| R Multi-Factor Authenticator Setup                                                                                    |
|----------------------------------------------------------------------------------------------------|
| Your organisation has enforced Multi-Factor Authentication for your account. To set it up, please follow these steps: |
| <ol> <li>Access authenticator app on your phone.</li> <li>You can use any authenticator app you choose to.</li> </ol> |
| 2. Scan the QR code.<br>In the authenticator app choose to add an account and scan the QR code.                       |
| If you cannot scan the QR code, you can do a manual setup with code USHGLCSGYSSYPCYFBSQ                               |
| digit code generated by scanning the QR code below: Enter 6-digit code *                                              |
| CANCEL                                                                                                    |

3. Open your **Authenticator App** and scan the QR code to generate the one-time passcode.

Note: The Authenticator App is of your choosing. If the QR code fails to scan,

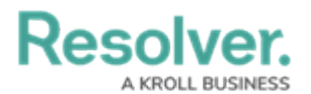

complete the manual setup with the code.

- 4. Input the passcode into Resolver and click Verify.
- 5. A message will appear to indicate the setup was successful.

| :RESOLVER    | (Q 000)                                                                                                    | \$ 0 £ |
|--------------|----------------------------------------------------------------------------------------------------|--------|
| Applications | v                                                                                                    |        |
|              | Multi-Factor Authentication Setup                                                                                                    |        |
|              | MFA is successfully set up.                                                                                                    |        |
|              | Your account has an option to set up <b>Multi-factor authentication (MFA).</b><br>Multi-factor authentication is an effective way to give additional layer of protection to your data by securing your account. |        |
|              |                                                                                                    |        |
|              |                                                                                                    |        |
|              |                                                                                                    |        |

### Setting up Multi-Factor Authentication (Opt-In)

Any user can set up multi-factor authentication (MFA) on their own account provided that they do not already authenticate with SSO.

#### To Opt-in and Set Up MFA:

1. Log in to Resolver.

Note: If this is an account activation, create a password prior to configuring MFA.

- 2. Click the  $\Omega$  icon.
- 3. Click MFA Setup.

| :RESOLVER |          | ⊕ (Q                                                               |                    | 000                     | © (   |
|-----------|----------|--------------------------------------------------------------------|--------------------|-------------------------|-------|
| Home      | ~        | My Tasks                                                           |                    |                         | Defau |
|           |          |                                                                    |                    |                         | My T  |
|           | My Tasks |                                                                    | \$ SORT ~ Q SEARCH | 0                       | MFA   |
|           |          |                                                                    |                    | Workflow State          | ۵ 🗭   |
|           | INC-5    | INC-627: 2021 - Staff Injury<br>Assigned to me on Oct 4th, 2021    | DRAFT              | 1                       |       |
|           | INC-23   | INC-571: 2021 - Security Breach<br>Assigned to me on Oct 4th, 2021 | TRIAGE             | <b>4</b><br>0 1 2 3 4 5 |       |
|           | INC-61   | INC-571: 2021 - Stolen Property<br>Assigned to me on Oct 4th, 2021 | TRIAGE             | 🔍 Draft 🛛 🔍 Triage      |       |
|           | INC-98   | INC-574: 2021 - Slip and Fall<br>Assigned to me on Oct 4th, 2021   | TRIAGE             |                         |       |
|           | INC-112  | 112   2021-04-15   Health & Sa<br>Assigned to me on Oct 4th, 2021  | fety TRIAGE        |                         |       |

4. On the Multi-Factor Authentication Setup screen, click Setup MFA.

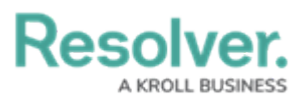

| :RESOLVER    |                                       | ⊕ (Q                                                                                                    | 000       | \$ @ L |
|--------------|---------------------------------------|----------------------------------------------------------------------------------------------------|-----------|--------|
| Applications | ~                                     |                                                                                                    |           |        |
|              | Multi-Factor                          | Authentication Setup                                                                                                    |           |        |
|              | Your account has a Multi-factor authe | an option to set up <b>Multi-factor authentication (MFA).</b><br>ntication is an effective way to give additional layer of protection to your data by securing your acc | SETUP MFA |        |
|              |                                       |                                                                                                    |           |        |

5. A QR code appears with instructions to complete the setup.

|              | <b>A</b> ( <b>A</b>                                                                                                    |        | ~ ^ ^  |
|--------------|----------------------------------------------------------------------------------------------------|--------|--------|
| RESULVER     |                                                                                                    |        | & O 24 |
| Applications | v                                                                                                    |        |        |
|              | Multi-Factor Authentication Setup                                                                                                    |        |        |
|              | Your organisation has enforced Multi-Factor Authentication for your account. To set it up, please follow these steps:                                                                                                    |        |        |
|              | 1. Access authenticator app on your phone.<br>You can use any authenticator app you choose to.                                                                                                    |        |        |
|              | 2. Scan the QR code.<br>In the authenticator app choose to add an account and scan the QR code.                                                                                                    |        |        |
|              | Action     Action     Action | TUJ58A |        |
|              | <ol> <li>Enter the authenticator code.</li> <li>Once the new account is configured in your authenticator app, enter the 6-digit code generated by scanning the QR code below</li> </ol>                                                                                                    | v:     |        |
|              | Enter 6-digit code *                                                                                                    |        |        |
|              | CANCEL                                                                                                    | VERIFY |        |
|              |                                                                                                    |        |        |

6. Open your **Authenticator App** and scan the QR code to generate the one-time passcode.

**Note:** The Authenticator App is of your choosing. If the QR code fails to scan, complete the manual setup with the code.

7. Input the passcode into Resolver and click Verify.

A message will appear to indicate the setup was successful.

| :RESOLVER    | $\oplus$ (q                                                                                                    | \$ 0 L |
|--------------|----------------------------------------------------------------------------------------------------|--------|
| Applications | •                                                                                                    |        |
|              | Multi-Factor Authentication Setup                                                                                                    |        |
|              | MFA is successfully set up.                                                                                                    |        |
|              | Your account has an option to set up Multi-factor authentication (MFA).<br>Multi-factor authentication is an effective way to give additional layer of protection to your data by securing your account. |        |
|              |                                                                                                    |        |
|              |                                                                                                    |        |
|              |                                                                                                    |        |